# Βήμα 10ο: Προεπισκόπηση Ηλεκτρονικής Αίτησης Εγγραφής – Υποβολή

Σε αυτό το βήμα εμφανίζεται η προεπισκόπηση της Ηλεκτρονικής Αίτησης Εγγραφής του/της αιτούμενου/-ης, βάση των επιλογών που έκανε στα προηγούμενα βήματα. Όπως φαίνεται και στην Εικόνα 21 στην αριστερή στήλη εμφανίζονται οι επιλογές που έκανε ο χρήστης όπως ο Τύπος Σχολείου, η Τάξη φοίτησης στο νέο σχολικό έτος, η σειρά προτίμησης των σχολείων που επιθυμεί να φοιτήσει κ.λπ.

Στο κεντρικό μέρος της σελίδας εμφανίζονται τα στοιχεία του/της αιτούμενου/-ης και του/της μαθητή/-τριας, όπως αυτά συμπληρώθηκαν στο προηγούμενο βήμα. (Ο Αριθμός Μητρώου Μαθητή/-τριας εμφανίζεται μόνο εφόσον ζητήθηκε στο προηγούμενο βήμα)

| Cetthodes?                 |                                       |                        |              |
|----------------------------|---------------------------------------|------------------------|--------------|
|                            |                                       | 2 τοιχεία αιτουμένου   |              |
|                            | Dvega                                 | Etuvajo                |              |
| Νομοθεσία                  | Dveja nariga                          | ονομα μπέρος           |              |
| Obrwise yonone             | Στ                                    | οιχεία φοίτησης μαθητι | 'n           |
| Constituted automotion (a) | Σχολικό έτος τελευταίας φοίτησης      |                        |              |
| επιλογές μου               |                                       |                        |              |
| Τυπος Σχολείου στο νέο     | Σχολείο τελεοταίας φοίτησης           |                        |              |
|                            |                                       |                        |              |
| επαλ                       | Talin schoralia: woltnen:             |                        |              |
|                            | Г. Г.                                 |                        |              |
|                            |                                       |                        |              |
| αχολικό έτος               | Προ                                   | σωπικά Στοιχεία μαθη   | τή           |
| Г' Ликсіач                 | Ονόμα μαθητή                          |                        |              |
| Τομέας Πληροφορικής        | Επώνομο μαθητή                        |                        |              |
| Τεχνικός Εφαρμογών         |                                       |                        |              |
| Πληροφορικής               | Through Flathford                     |                        |              |
| 0                          |                                       |                        |              |
| 10 ΗΜΕΡΗΣΙΟ ΕΠΑΛ<br>ΠΑΤΡΑΣ | Ovoper Millerber                      |                        |              |
|                            | Ημερομηνία Γέννησης                   |                        |              |
| 5ο ΕΣΠΕΡΙΝΟ ΕΠΑΛ           |                                       |                        |              |
| TATPAL                     | Στοι                                  | γεία Επικοινωνίας μαθη | ιτή          |
|                            | Audeuren Keronia: usenth              | T.K.                   | Πόλη/Περιογή |
|                            |                                       |                        |              |
|                            | 14 Soldances exportments whereas and  |                        |              |
|                            | Fourier Kessumer                      |                        |              |
|                            | The experience will be a free work of |                        |              |
|                            | Τηλέφωνο επικοτοωνίας                 |                        |              |
|                            |                                       |                        |              |
|                            |                                       |                        | _            |

Εικόνα 21. Προεπισκόπηση της Ηλεκτρονικής Αίτησης Εγγραφής του/της μαθητή/-τριας

Αν ο/η αιτούμενος/-η δεν συμφωνεί με κάποιο στοιχείο τότε επιλέγοντας μπορεί να μεταβεί σε προηγούμενα βήματα ώστε να προβεί στις απαραίτητες διορθώσεις.

Στην περίπτωση που τα στοιχεία που προβάλλονται είναι σωστά τότε μπορεί να προχωρήσει στο επόμενο βήμα επιλέγοντας «Υποβολή». Μετά από αυτή την ενέργεια η εφαρμογή ενημερώνει τον/την αιτούμενο/-η με το μήνυμα της εικόνας που ακολουθεί (Εικόνα 22).

# 🗹 Υποβολή Αίτησης Εγγραφής

Η υποβολή της αίτησής σας πραγματοποιήθηκε. Μπορείτε να τη δείτε και να την εκτυπώσετε από την επιλογή 'Εμφάνιση - Εκτύπωση Αίτησης Εγγραφής'. Από την επιλογή 'Υποβληθείσες Αιτήσεις' θα μπορείτε να ενημερωθείτε όταν υπάρξει εξέλιξη σχετική με την αίτησή σας.

**Εικόνα 22.** Ενημερωτικό μήνυμα σχετικά με την επιτυχή υποβολή της Ηλεκτρονικής Αίτησης Εγγραφής

Σε περίπτωση που ο/η χρήστης έχει κάνει λάθος επιλογές που αφορούν την τάξη ή τον τομέα ή την ειδικότητα που επιτρέπεται να φοιτήσει, τότε ο/η χρήστης ενημερώνεται με το μήνυμα της Εικόνας 23.

# 🗹 Αποτυχία Υποβολής Αίτησης Εγγραφής

Η ειδικότητα που επιλέξατε είτε ΔΕΝ ανήκει στον τομέα τον οποίο έχετε ακολουθήσει είτε την έχετε ΗΔΗ παρακολουθήσει. Παρακαλώ τροποποιήστε την αίτησή σας.

Κλείσιμο

# 🗹 Αποτυχία Υποβολής Αίτησης Εγγραφής

Δεν μπορείτε να εγγραφείτε στην τάξη που επιλέξατε.

Κλείσιμο

**Εικόνα 23.** Μήνυμα σχετικά με την αποτυχία υποβολής της Ηλεκτρονικής Αίτησης Εγγραφής λόγω λάθους στην επιλογή τάξης, τομέα ή ειδικότητας που δικαιούται να εγγραφεί.

Κλείσιμο

x

×

## Βήμα 11ο: Εμφάνιση – Εκτύπωση Ηλεκτρονικής Αίτησης Εγγραφής

Με την ολοκλήρωση του προηγούμενου βήματος και εφόσον η Ηλεκτρονική Αίτηση Εγγραφής υποβλήθηκε με επιτυχία, ο/η αιτούμενος/-η μπορεί να επιλέξει «Κλείσιμο». Πλέον η αίτησή του έχει υποβληθεί και είναι αποθηκευμένη στην εφαρμογή. Μπορεί να την εμφανίσει ή να την εκτυπώσει επιλέγοντας το κουμπί «Εμφάνιση – Εκτύπωση Ηλεκτρονικής Αίτησης Εγγραφής» ή την επιλογή «Υποβληθείσες δηλώσεις» (Εικόνα 24). Αυτό μπορεί να γίνει ακόμα και αν αποσυνδεθεί από την εφαρμογή επιλέγοντας «Αποσύνδεση» και συνδεθεί ξανά κάποια άλλη χρονική στιγμή.

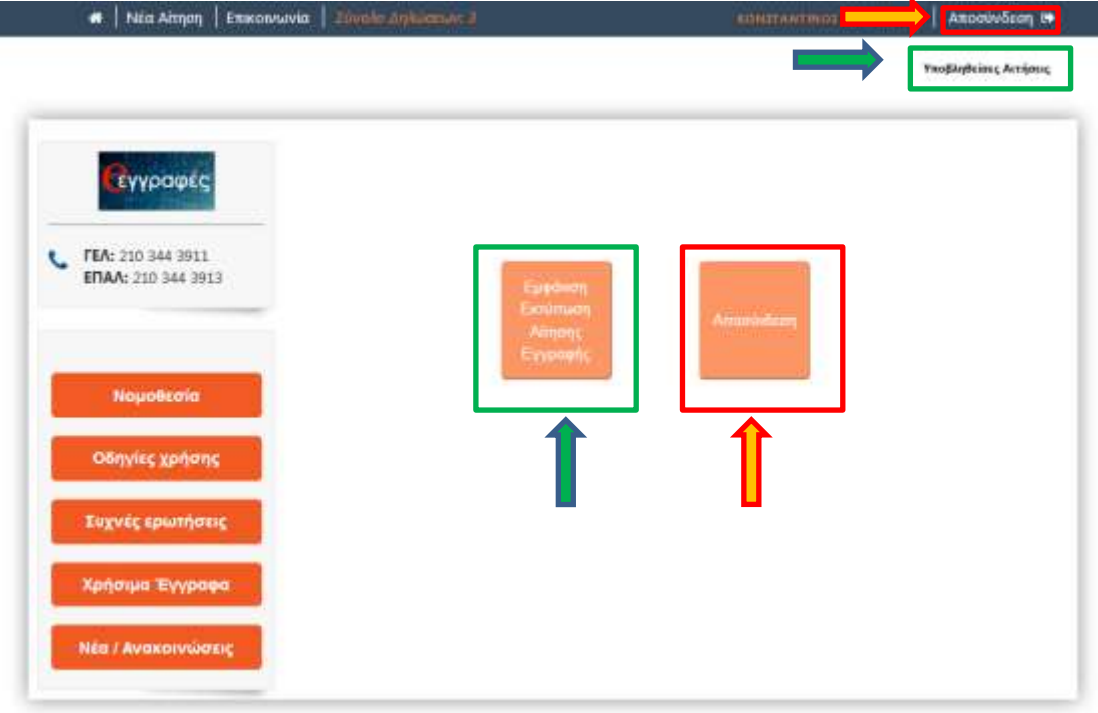

**Εικόνα 24.** Το περιβάλλον που βλέπει ο αιτούμενος μετά την επιτυχή υποβολή της Ηλεκτρονικής Αίτησης Εγγραφής.

Στην περίπτωση που ο αιτούμενος επιλέξει το «Υποβληθείσες δηλώσεις» ή το «Εμφάνιση – Εκτύπωση Ηλεκτρονικής Αίτησης Εγγραφής» τότε η εφαρμογή τον οδηγεί στην προεπισκόπηση της λίστας με την υποβληθείσα Ηλεκτρονική Αίτηση Εγγραφής ή τις υποβληθείσες Ηλεκτρονικές Αιτήσεις Εγγραφής που έχει υποβάλει (Εικόνα 25).

|                                                                                                    |                                              |                                        |                           | and the second |
|----------------------------------------------------------------------------------------------------|----------------------------------------------|----------------------------------------|---------------------------|----------------|
| <b>β</b> γγραφές                                                                                                    | νποβληθείσες Απήσεις                         |                                        |                           |                |
|                                                                                                    | Έχουν υποβληθεί οι πορακότω ο                | ατήσεις εγγραφής για το νέο σχολικό ε  | TOÇ.                      |                |
| FEA: 210 344 3911<br>ERAA: 210 344 3913                                                                                                    | Επιλέξτε το όνομα ή το επώνυμα<br>μορφή PDF. | ν του μαθητή για να δείτε αναλυτικά τι | ην απηση και να την εκτυπ | ώσετε σε       |
|                                                                                                    | Μπορείτε να διαγράφετε μία αίτ               | ηση επιλέγονται; το εικονίδιο δεξιά απ | ό το ονοματεπώνομο.       |                |
|                                                                                                    | Επιλεξτε Νέα Αίτηση επάνω αριο               | τερά αν θέλετε να ξεκινήσετε την υπο   | βολή νέας αίτησης εγγραφι | κ.             |
| Νομοθεσία                                                                                                    | Ten Januar                                   | Duran                                  | Τύπος                     |                |
| -                                                                                                    | Eneropo                                      | ovojnu                                 | Σχολείου                  |                |
| Convise Xbuoue                                                                                                    |                                              |                                        | EDAA                      |                |
| and the second second se |                                              |                                        | EDAA                      | 8              |
| Συχνές ερωτήσεις                                                                                                    |                                              |                                        |                           |                |
| Συχνές ερωτήσεις<br>Χρήσιμα Έγγραφα                                                                                                    |                                              |                                        |                           |                |

Εικόνα 25 Η λίστα με τις υποβληθείσες Ηλεκτρονικές Αιτήσεις Εγγραφής.

Σε αυτό το σημείο αν ο χρήστης επιλέξει το όνομα του μαθητή τότε προβάλλεται η Ηλεκτρονική Αίτηση Εγγραφής (Εικόνα 26) έτσι όπως συμπληρώθηκε στα προηγούμενα βήματα.

| πώνυμο                                                                                                    | Όνο                    | μα                       | Τύπος<br>Σχολείου |    |
|----------------------------------------------------------------------------------------------------|------------------------|--------------------------|-------------------|----|
| and the second second se | -                      |                          | ΕΠΑΛ              |    |
| Αριθμός Δήλωσης                                                                                                    | 103438                 | Υποβλήθηκε               | 09/05/2019 00:23  |    |
| Προτίμησης ΕΠΑΛ                                                                                                    |                        |                          |                   |    |
|                                                                                                    | Στοιχείο               | x Αιτούμενου             |                   |    |
| Όνομα                                                                                                    | (polariticity)         | Επώνυμο                  | (MARKAGEN CO.)    |    |
| Όνομα πατέρα                                                                                                    | (available reaction)   | Όνομα μητέρας            | (1000)00000       |    |
|                                                                                                    | Στοιχεία Φ             | οίτησης Μαθητή           |                   |    |
| Σχολείο τελευταίας                                                                                                    | 1ο ΗΜΕΡΗΣΙΟ ΕΠΑΛ       | Σχολικό έτος τελευταίας  | 1991-1992         |    |
| φοίτησης                                                                                                    | ΑΛΜΥΡΟΥ ΒΟΛΟΥ          | φοίτησης                 |                   |    |
| Τάξη τελευταίας φοίτησης                                                                                                    | Γ' ΛΥΚΕΙΟΥ             |                          |                   |    |
| Αποτέλεσμα φοίτησης                                                                                                    |                        | ΧΙΑ (ΕΠΑΡΚΗΣ ΦΟΙΤΗΣΗ)    |                   |    |
|                                                                                                    | Προσωπικά              | Στοιχεία Μαθητή          |                   |    |
| Όνομα μαθητή                                                                                                    | (0.00011110)           | Επώνυμο μαθητή           | 00000000000       |    |
| Όνομα Πατέρα                                                                                                    | Charlest rectanged     | Όνομα Μητέρας            | (1001-1002)       |    |
| Ημερομηνία Γέννησης                                                                                                    | (\$650.000)            | Φύλο μαθητή              | ΑΓΟΡΙ/ΑΝΔΡΑΣ      |    |
|                                                                                                    | Στοιχεία               | Επικοινωνίας             |                   |    |
| Διεύθυνση                                                                                                    | (BROWNSKI) BOARD       | ΤΚ - Πόλη                | 11111 (0000000)   |    |
| Δήλωση από:                                                                                                    | Μαθητή                 | Τηλέφωνο Επικοινωνίας    | 100000            |    |
|                                                                                                    | Επιλεχθ                | έντα Σχολεία             |                   |    |
| Τάξη φοίτησης για το νέο<br>σχολικό έτος                                                                                                    | В                      |                          |                   |    |
| Τομέας φοίτησης για το νέο<br>σχολικό έτος                                                                                                    | Τομέας Ναυτιλιακών Επο | γγελμάτων                |                   |    |
| Σειρά Πρ                                                                                                    | οτίμησης               | Επιλογή ΕΠΑΛ             |                   |    |
| 2                                                                                                    | 1                      | 2ο ΕΠΑΛ Νέας Ιωνίας Βόλο | טי                |    |
| Επεξεργασία                                                                                                    | J                      |                          | Εκτύπωση(PDF      | )  |
|                                                                                                    |                        |                          |                   |    |
| Επιστροφή                                                                                                    |                        |                          | Αρχιι             | ¢ή |

Εικόνα 26. Η προβολή της Ηλεκτρονικής Αίτησης Εγγραφής.

Ο χρήστης έχει τις παρακάτω δυνατότητες:

- Εκτύπωση (PDF)
- Επεξεργασία Αίτησης
- Διαγραφή Αίτησης

### Εκτύπωση (PDF)

Επιλέγοντας το «Εκτύπωση (PDF)» η Ηλεκτρονική Αίτηση Εγγραφής κατεβαίνει στον υπολογιστή σας σε μορφή pdf ώστε να είναι δυνατή η εκτύπωσή της. Η αίτηση **είναι απαραίτητο να εκτυπωθεί** καθώς θα πρέπει να προσκομιστεί ως δικαιολογητικό στο Σχολείο το οποίο τελικά θα φοιτήσει ο μαθητής ώστε να ολοκληρωθεί η εγγραφή του. (Εικόνα 26)

### <u>Προσοχή:</u>

Στην Ηλεκτρονική Αίτηση Εγγραφής σε μορφή PDF φαίνεται ο αριθμός της Ηλεκτρονικής Αίτησης Εγγραφής καθώς και η ώρα που υποβλήθηκε (Εικόνα 27). Αυτός ο αριθμός στην ουσία είναι ο **αριθμός πρωτοκόλλου** της Ηλεκτρονικής Αίτησης Εγγραφής.

Σε περίπτωση διαγραφής της Ηλεκτρονικής Αίτησης Εγγραφής από τον αιτούμενο, η αίτηση και ο αριθμός της διαγράφονται από το σύστημα και πρέπει να γίνει νέα αίτηση.

| Επώνυμο                            | Ö               | νομα            | Τύπος<br>Σχολείου |   |
|------------------------------------|-----------------|-----------------|-------------------|---|
| pressure of                        |                 | -               | ΕΠΑΛ              | 0 |
| Αριθμός Δήλωσης<br>Προτίμησης ΕΠΑΛ | 103438          | Υποβλήθηκε      | 09/05/2019 00:23  |   |
|                                    | Στοιχε          | εία Αιτούμενου  |                   |   |
| Όνομα                              | (AMERICAN)      | Επώνομο         | (ALMANATING)      |   |
| Όνομα πατέρα                       | CARACTERISTICS. | Όνομα μητέρας   | 000070100         |   |
|                                    | Στοιχεία (      | Φοίτησης Μαθητή |                   |   |

Εικόνα 27: Αριθμός Ηλεκτρονικής Αίτησης Εγγραφής

### Επεξεργασία

Επιλέγοντας «Επεξεργασία» η εφαρμογή οδηγεί το χρήστη πίσω στο 5° Βήμα όπου αρχικά επέλεξε την τάξη που θα φοιτήσει ο μαθητής. Έτσι δίνεται η δυνατότητα στον αιτούμενο να διορθώσει την αίτησή του, ακολουθώντας διαδοχικά τα βήματα που προαναφέρθηκαν.

#### Διαγραφή

Επιλέγοντας το εικονίδιο του κάδου 💼 που βρίσκεται δίπλα στο όνομα του μαθητή, η εφαρμογή δίνει τη δυνατότητα διαγραφής της Ηλεκτρονικής Αίτησης Προτίμησης. Μετά την επιλογή του εικονιδίου, η εφαρμογή προβάλει στο χρήστη το παρακάτω παράθυρο (Εικόνα 28):

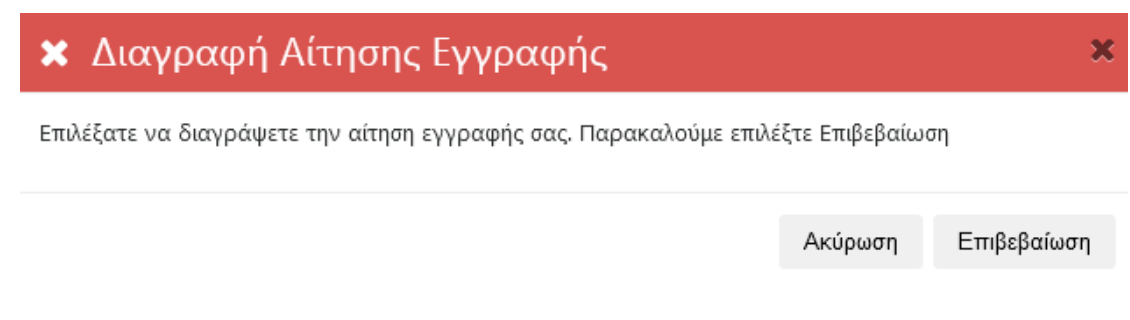

**Εικόνα 28.** Προειδοποιητικό μήνυμα επιβεβαίωσης για τη διαγραφή της Ηλεκτρονικής Αίτησης Εγγραφής

Για την ακύρωση της παραπάνω ενέργειας ο αιτούμενος πρέπει να επιλέξει «Ακύρωση» ή 📕 το, ενώ αν πραγματικά θέλει να διαγράψει την αίτησή του επιλέγει «Επιβεβαίωση».

## Βήμα 12°: Δημιουργία Νέας Αίτησης

Για τη δημιουργία-υποβολή Νέας Αίτησης Ηλεκτρονικής Εγγραφής ο/η χρήστης θα πρέπει να επιλέξει «Νέα Αίτηση» όπως φαίνεται και στην Εικόνα 29 που ακολουθεί. Αυτή η ενέργεια οδηγεί το χρήστη στην αρχική σελίδα της εφαρμογής δίνοντάς του τη δυνατότητα να υποβάλει μια νέα αίτηση.

| 🕷 Νέα Αίτηση                                 | Emeranavia Závále Ankieman J |                    | SUBULT AN INDE LACESSING | Απρούνδεση 🕪         |
|----------------------------------------------|------------------------------|--------------------|--------------------------|----------------------|
| T                                            | 1                            |                    |                          | ποβληθείπες Ακτήσεις |
| <b>ΓΕΛ:</b> 210 344 391<br>ΕΠΑΛ: 210 344 391 | 8                            | Epişdwonj          |                          |                      |
| Νομοθεσία                                    |                              | Almons<br>Explored | Approximation            |                      |
| Οδηγίες χρήσης                               |                              |                    |                          |                      |
| Συχνές ερωτήσει                              | c                            |                    |                          |                      |
| Χρήσιμα Έγγραφ                               | a 🔤                          |                    |                          |                      |
| Nés / Avaxolvida                             | ne l                         |                    |                          |                      |
| Contraction of the second                    |                              |                    |                          |                      |

**Εικόνα 29.** Οι επιλογές για Νέα Αίτηση και για την προβολή των στοιχείων του Help Desk Επικοινωνίας.

> Σε περίπτωση που αντιμετωπίζετε οποιοδήποτε πρόβλημα μπορείτε να επικοινωνήσετε με την ομάδα υποστήριξης της εφαρμογής επιλέγοντας «Επικοινωνία» (Εικόνα 29).

## Ενημέρωση σχετικά με το αποτέλεσμα της Ηλεκτρονικής Αίτησης Εγγραφής

Οι μαθητές/-τριες που υπέβαλαν Ηλεκτρονική Αίτηση Εγγραφής για τα ΕΠΑ.Λ. ενημερώνονται σχετικά με το αποτέλεσμα του αιτήματός τους μέσω της ηλεκτρονικής πλατφόρμας <u>e-eqgrafes.minedu.gov.gr</u>.

Το αποτέλεσμα της Ηλεκτρονικής Αίτησης Εγγραφής είτε είναι *θετικό* όποτε ο/η ενδιαφερόμενος/-η καλείται να προσέλθει εντός των προβλεπόμενων ημερομηνιών στο σχολείο που επιλέχτηκε, προσκομίζοντας τα απαραίτητα δικαιολογητικά ώστε να ολοκληρωθεί η εγγραφή του/της, είτε είναι *αρνητικό* όποτε ο ενδιαφερόμενος καλείται να επικοινωνήσει άμεσα με τη Σχολική Μονάδα που ανήκει ή που υπέβαλε αίτηση, προκειμένου να διερευνηθεί εκ νέου η δυνατότητα εγγραφής του.

#### Οδηγίες για την ενημέρωση των αποτελεσμάτων μέσω της σελίδας e-eggrafes.minedu.gov.gr

Για την ενημέρωση σχετικά με τα αποτελέσματα της Ηλεκτρονικής Αίτησης Εγγραφής μέσω της εφαρμογής <u>e-eggrafes.minedu.gov.gr</u>, οι ενδιαφερόμενοι αφού πρώτα συνδεθούν με τους κωδικούς ΓΓΠΣ (taxis) στην παραπάνω εφαρμογή (όπως έκαναν αρχικά για να υποβάλουν την αίτηση), θα πρέπει να πατήσουν το κουμπί «**Υποβληθείσες δηλώσεις**», όπως φαίνεται στην παρακάτω εικόνα:

| <ul> <li>Νεα Αττήση   Επικά</li> </ul>  |                                                                                                    |                       |
|-----------------------------------------|----------------------------------------------------------------------------------------------------|-----------------------|
|                                         |                                                                                                    | Υποβληθείσες Αιτήσεια |
| <b>(</b> γγραφές                        | Στοιχεία γονέα-κηδεμόνα. Όλα τα πεδία που συνοδεύονται από (*) είναι απαραίτητα<br>Στα ονόματα επιτρέπονται μόνο κεφαλαία γράμματα.                                                            | ο να συμπληρωθούν     |
| ΓΕΛ: 210 344 3911<br>ΕΠΑΛ: 210 344 3913 | Email Emissionnavinic(*)                                                                                                    |                       |
|                                         | Όνομα(")                                                                                                    |                       |
| Νομαθεσία                               | Επώνυρο(*)                                                                                                    |                       |
| Οδηγίες χρήσης                          | Πατρώνυμο                                                                                                    |                       |
| Συχνές ερωτήσεις                        | Μητρώνομο(*)                                                                                                    |                       |
| Χρήσιμα Έγγραφα                         | 251 Αριθρός παιδοών που βρίσκονται στην επιμέλειά μου και έχουν δοκαίωμα να εγγ                                                                                                    | γραφούν ή/και να      |
| Νέο / Ανακοινώσεις                      | <ul> <li>Επιτνεγγραφούν με ΕΡΑΛ ή ΓΕΛ</li> <li>Τχω εξουσιοδοτηθεί από το ΥΠΠΕΘ για την υποβολή αιτήσεων υποψήφιων μαθη<br/>κέντρα ποινωνικής πρόνοιας ή κέντρα φιλοξενίας προσφύγων</li> </ul> | τών που βρίπκονται ο  |
|                                         |                                                                                                    | Euverna 🗰             |

Στην επόμενη σελίδα ο ενδιαφερόμενος μπορεί να δει σε μορφή λίστας τις αιτήσεις που έχει υποβάλει. Προκειμένου να ενημερωθεί για το αποτέλεσμα μιας αίτησης, αρκεί να πατήσει πάνω στο όνομα ενός/μιας μαθητή/-τριας ώστε να αναπτυχθούν τα αναλυτικά στοιχεία και το αποτέλεσμα της σχετικής αίτησης.

| (εγγραφές                                | νποβληθείσες Αιτήσεις                        |                                        |                              |        |
|------------------------------------------|----------------------------------------------|----------------------------------------|------------------------------|--------|
|                                          | Έχουν υποβληθεί οι παρακάτω σ                | επήσεις εγγραφής για το νέο σχολικό ε  | toç.                         |        |
| FEA: 210 344 3911<br>EFIAA: 210 344 3913 | Επιλέξτε το όνομα ή το επώνυμο<br>μορφή PDF. | ο του μαθητή για να δείτε αναλυτικά τι | ην αίτηση και να την εκτυπώσ | ετε σε |
|                                          | Μπορείτε να διαγράψετε μία απ                | ηση επιλέγοντας το εικονίδιο δεξιά απ  | ό το ονοματεπώνυμο.          |        |
|                                          | Επιλέξτε Νέα Αίτηση επάνω αρισ               | τερά αν θέλετε να ξεκινήσετε την υπό   | βολή νέας αίτησης εγγραφής.  |        |
| Νομοθεσία                                | Επώνυμο                                      | Ονομα                                  | Τύπος                        |        |
| Οδηγίες χρήσης                           |                                              |                                        | Σχολείου                     |        |
| Normal contraction of                    |                                              |                                        | EDAA                         |        |
| Συχνές ερωτήσεις                         | 4                                            | $\sim$                                 |                              |        |
|                                          |                                              |                                        |                              |        |
| Yadamin Thereas                          |                                              |                                        |                              |        |
| Χρήσιμα Έγγραφα                          |                                              |                                        |                              |        |

Επιλέγοντας το όνομα του/της μαθητή/-τριας που αντιστοιχεί η αίτηση, προβάλλεται η παρακάτω εικόνα, που ενημερώνει τον/την μαθητή/-τρια σχετικά με το αποτέλεσμα της κατανομής που αφορά την αίτησή του/της.

| Οδηγίες χρήσης         | Επώνυμο                    | Ovo             | μα                      | Τύπος<br>Σχολείου  |   |
|------------------------|----------------------------|-----------------|-------------------------|--------------------|---|
| Συχνές ερωτήσεις       | Indiana manin              | 0.79            | -                       | 100                |   |
| Χρήσιμα Έγγραφα        | and the other distances of | -               | -                       | -                  |   |
| Νέα / Ανακοινώσεις     |                            |                 |                         | 0 /                |   |
| ι επιλογές μου         | Ενημερωτ                   | ικο Μηνυμα Σχετ | ικα με την αιτηση       | του μαθητη         |   |
| Τυπος Σχολείου στο νέο |                            |                 | 200402000               |                    | _ |
| αχολικό ετος           | Apitypoc AnAudryc          |                 | mogAdedire              | and the set        |   |
| ΕΠΑΛ                   | uborbilotić Eriwa          | Στοιχεία        | Αιτούμενου              |                    |   |
|                        | Dvopa                      | (MARKAN)        | Επώνυμο                 | (contraction)      |   |
| Τάξη φοίτησης στο νέο  | Όνομα πατέρα               | (maximum)       | Όνομα μητέρας           | 100010-000         |   |
| αχολικό έτος           |                            | Στοιχεία Φα     | οίτησης Μαθητή          |                    |   |
| Γ' Λυκείου             | Σχολείο τελευταίας         |                 | Ικολικό έτος τελευταίας | 1000.000           |   |
|                        | φοίτησης                   | come coster     | φοίτησης                |                    |   |
| Τομέσς Πλησοφορικής    | Τάξη τελευταίας φοίτησης   |                 |                         |                    |   |
|                        |                            | Προσωπικά       | Στοιχεία Μαθητή         |                    |   |
| Τεχνικός Εφαρμογών     | Όνομα μοθητή               | (000007100000)  | Επώνομο μοθητή          | 1001010-0000       |   |
| Πληροφορικής           | Όνομα Πατέρα               | -               | Όνομα Μητέρας           | Contraction in the |   |
|                        |                            |                 |                         |                    |   |

Στο πλαίσιο «Ενημερωτικό Μήνυμα Σχετικά με την αίτηση του μαθητή» μπορούν να εμφανιστούν τα ακόλουθα μηνύματα σχετικά με την επιτυχημένη ή όχι κατανομή του μαθητή:

|                      | 1. | Η αίτησή σας ικανοποιήθηκε. Έχετε επιλεγεί για να εγγραφείτε στο                                                                                                    |
|----------------------|----|----------------------------------------------------------------------------------------------------|
|                      |    | <όνομα_σχολείου>. Παρακαλείστε να προσέλθετε ΑΜΕΣΑ στο σχολείο για να προχωρήσει η διαδικασία εγγραφής σας σε αυτό, προσκομίζοντας τα απαραίτητα δικαιολογητικά. Διεύθυνση σχολείου: <διεύθυνση                                           |
| Επιτυχημένη Κατανομή | 2. | Η αίτησή σας ικανοποιήθηκε. Έχετε επιλεγεί για να εγγοαφείτε στο                                                                                                    |
| της Αίτησης          | 2. | <όνομα_σχολείου>. Παρακαλείστε να προσέλθετε ΑΜΕΣΑ στο<br>σχολείο για να προχωρήσει η διαδικασία εγγραφής σας σε αυτό,<br>προσκομίζοντας τα απαραίτητα δικαιολογητικά. Διεύθυνση<br>σχολείου: <διεύθυνση>, Τηλέφωνο σχολείου: <τηλέφωνο>. |
|                      |    | <b>Προσοχή:</b> φαίνεται αυτή τη στιγμή ότι δεν έχει ακόμα οριστικοποιηθεί το αποτέλεσμα φοίτησης για την τρέχουσα σχολική χρονιά. Το αποτέλεσμα κατανομής που βλέπετε ισχύει στην                                                        |

|                     |    | περίπτωση που εκδοθεί οριστικό επαρκές αποτέλεσμα φοίτησης.     |
|---------------------|----|-----------------------------------------------------------------|
| Αυσπιτυνής Καταυομή | 3. | Η αίτηση σας δεν είναι έγκυρη (διότι δεν είναι δυνατή η εγγραφή |
| Ανεπιτυχης κατανομη |    | σας στην τάξη που δηλώσατε) λόγω του αποτελέσματος              |
| της Αιτησης         |    | προαγωγής. Παρακαλώ να διαγράψετε την αίτηση και να             |
| •                   |    | υποβάλλετε νέα στην επόμενη φάση αιτήσεων.                      |
| <b>~</b>            |    | Η αίτησή σας δεν ικανοποιήθηκε. Μπορείτε να κάνετε νέα αίτηση   |
|                     |    | στην επόμενη περίοδο δηλώσεων προτίμησης.                       |

Όπως φαίνεται από τον παραπάνω πίνακα:

Για την περίπτωση του 1<sup>ου</sup> και του 2<sup>ου</sup> μηνύματος έχουμε επιτυχημένη κατανομή της αίτησης του/της μαθητή/-τριας.

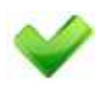

- Στην περίπτωση του 1<sup>ου</sup> μηνύματος ο/η μαθητής/-τρια θα πρέπει να μεταβεί, εντός των προβλεπόμενων ημερομηνιών, στο σχολείο που κατανεμήθηκε, προσκομίζοντας τα απαραίτητα δικαιολογητικά ώστε να ολοκληρωθεί η εγγραφή του/της.
- Η 2<sup>η</sup> περίπτωση αφορά τους/τις μαθητές/-τριες που παραπέμφθηκαν σε επαναληπτικές εξετάσεις και δεν έχει ενημερωθεί ακόμα το αποτέλεσμα φοίτησής τους. Για τη 2<sup>η</sup> περίπτωση το αποτέλεσμα της επιτυχημένης κατανομής ισχύει στην περίπτωση που εκδοθεί το οριστικό επαρκές αποτέλεσμα φοίτησής τους.
- Για την περίπτωση του 3<sup>ου</sup> και 4<sup>ου</sup> μηνύματος έχουμε ανεπιτυχή κατανομή της αίτησης του/της μαθητή/-τριας.

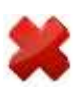

- Η περίπτωση του 3<sup>ου</sup> μηνύματος εμφανίζεται στους μαθητές που παραπέμφθηκαν σε επαναληπτικές εξετάσεις και δεν κατάφεραν να προαχθούν στην τάξη που αιτήθηκαν. Αυτοί/-ες οι μαθητές/-τριες θα πρέπει να διαγράψουν την αίτησή τους και να υποβάλλουν νέα στην επόμενη φάση αιτήσεων και στη σωστή τάξη.
- Η περίπτωση του 4<sup>ου</sup> μηνύματος εμφανίζεται στους/στις μαθητές/τριες που για κάποιο λόγο (εκτός αυτών της 3<sup>ης</sup> περίπτωσης) η αίτησή τους δεν ικανοποιήθηκε. Αυτοί/-ες οι μαθητές/-τριες θα πρέπει να διαγράψουν την αίτησή τους και να υποβάλλουν νέα στην επόμενη φάση αιτήσεων.